# How to Manage Your Account

## HOW TO ADD YOUR MEMBER CARD

| 10:23 🕇                                                               |                   | <b>'''' 🖢</b> ,                                  | 10:23 🕇                                                               | ul 🗢 🔲       |
|-----------------------------------------------------------------------|-------------------|--------------------------------------------------|-----------------------------------------------------------------------|--------------|
| <b>⊒</b> Woodside                                                     |                   | E Mem                                            | ber Cards                                                             |              |
| YOUR CLUB.<br>YOUR COMMUNITY.                                         |                   | Create M<br>Enter the numbers a<br>barcode on yo | <b>1ember Card</b><br>nd letters underneath the<br>ur membership card |              |
| MYWELLNESS                                                            | CLASS<br>SCHEDULE | <br>MEMBERSHIP<br>CARD                           | Enter your barcode                                                    | ID           |
| BLOG                                                                  | FEEDBACK          | O<br>MY ACCOUNT                                  | Add Mem                                                               | bership Card |
| 🖒 CONNECT WITH WOODSIDE                                               |                   |                                                  |                                                                       |              |
| FOLLOW WOODSIDE ON SOCIAL<br>For exclusive offers, club news and more |                   |                                                  |                                                                       |              |
| 🔆 SPOTLIGHT                                                           |                   |                                                  |                                                                       |              |
| CLUB HAPPENINGS AND EVENTS<br>Stay up to date                         |                   |                                                  |                                                                       |              |

- **STEP 1**: Open the Woodside app.
- **STEP 2**: Touch Membership Card.
- **STEP 3**: Enter your Member ID in the first box. Enter your first and last name in the second box. Your Member Card will automatically save. If you are finished, return to the home page to continue account set up. If you would like to add an additional member card to your app, select Add Membership Card and enter their Member ID and Name. Once added, swipe to access each card.

### HOW TO LOG IN

| i≡ v                          | Voodside          |                        |  |  |  |
|-------------------------------|-------------------|------------------------|--|--|--|
| YOUR CLUB.<br>YOUR COMMUNITY. |                   |                        |  |  |  |
| MYWELLNESS                    | CLASS<br>SCHEDULE | <br>MEMBERSHIP<br>CARD |  |  |  |
| BLOG                          | ن<br>Feedback     | O<br>MY ACCOUNT        |  |  |  |

|    | 10:24 <b>- 11</b> 🕤             | ), |
|----|---------------------------------|----|
| Do | ne <b>a ourclublogin.com</b> AA | Ċ  |
|    |                                 |    |
|    | WOODSIDE                        |    |
|    | Welcome to<br>Empower M.E.      |    |
|    | Username Required               |    |
|    |                                 |    |
|    | Password                        |    |
|    | Remember Username               |    |
|    | <b>بک</b> Login                 |    |

- **STEP 1**: Open the Woodside app.
- **STEP 2**: Touch My Account.
- **STEP 3**: The first time you log in, input your Member ID in both the Username and Pass word fields. You will then be prompted to create a new Username and Pass word, which you will use moving foward.

# HOW TO BOOK AN APPOINTMENT

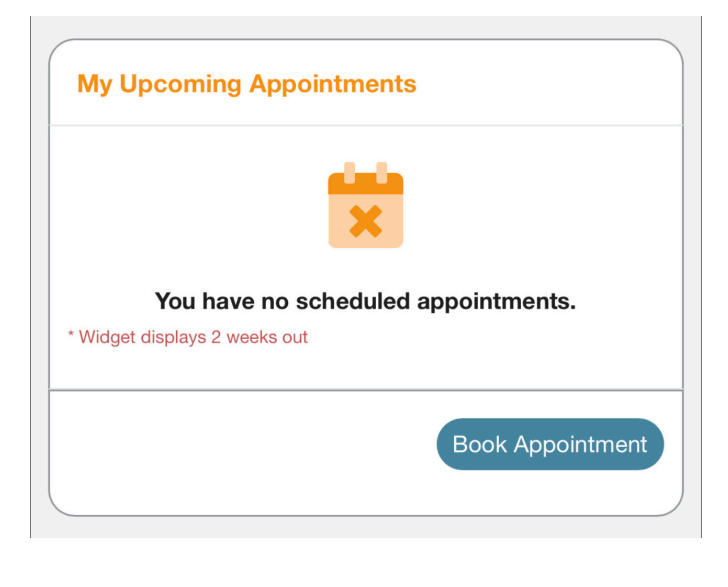

| 10:24 <b>1</b> III 🗢 🔲                       |
|----------------------------------------------|
| Appointments<br>Dashboard / Book Appointment |
|                                              |
| Step 1: Select Club                          |
| Woodside \$                                  |
| ✓ Woodside                                   |
| The Spa at Woodside                          |
| Woodside Tennis                              |
| Step 3: Select Product                       |
|                                              |
| Step 4: Select Resource(s)                   |
|                                              |
|                                              |

- **STEP 1**: Open the Woodside app.
- **STEP 2**: Follow the instructions listed for How to Log In.
- STEP 3: Scroll down to the section titled My Upcoming Appointments. Touch Book Appointment.
- **STEP 4**: Follow the on-screen instructions to book with Woodside (special events), The Spa at Woodside (spa services) or Woodside Tennis (court time).

### HOW TO BOOK A CLASS

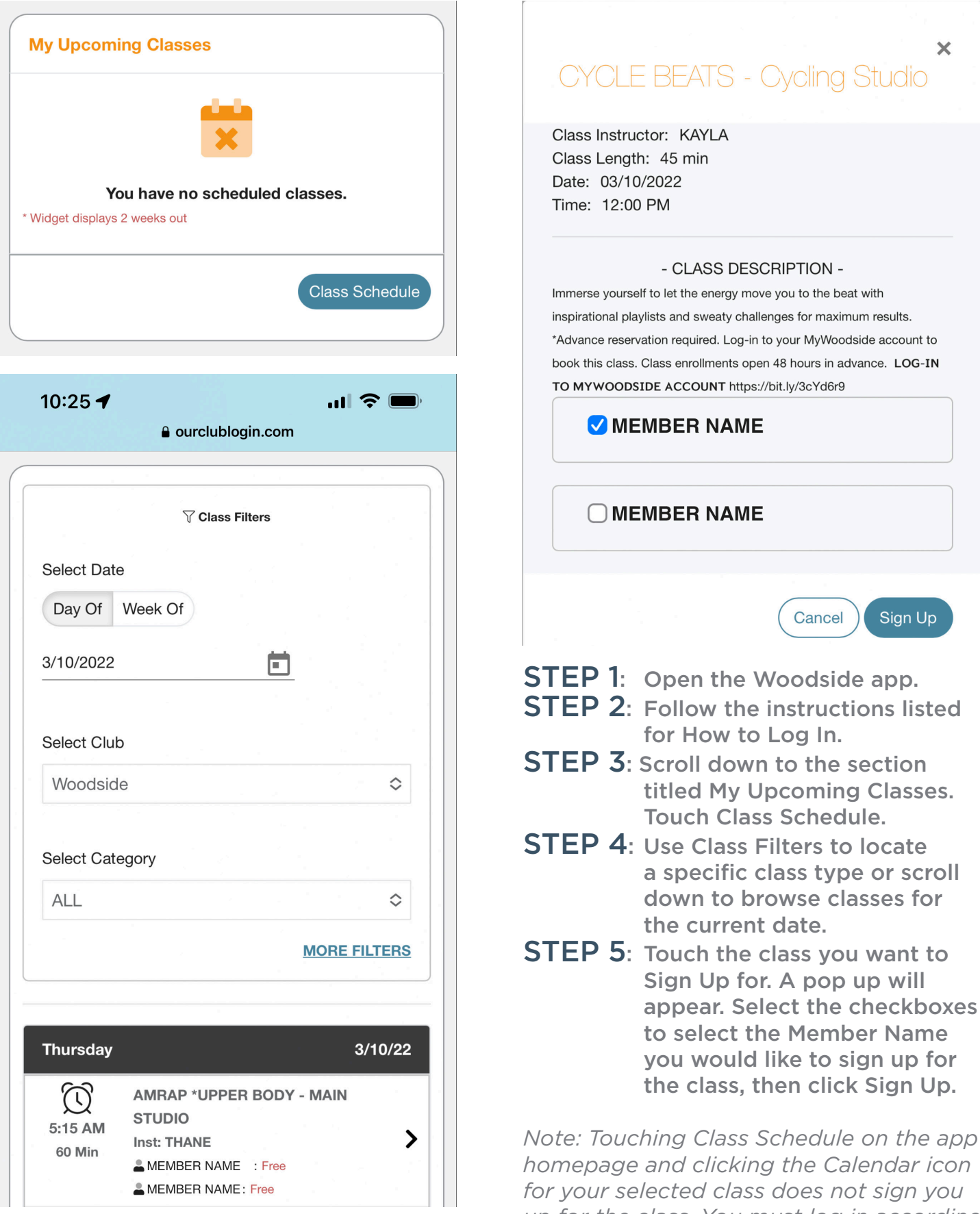

for your selected class does not sign you up for the class. You must log in according to the steps above to sign up for a class.

## HOW TO MANAGE YOUR PROFILE

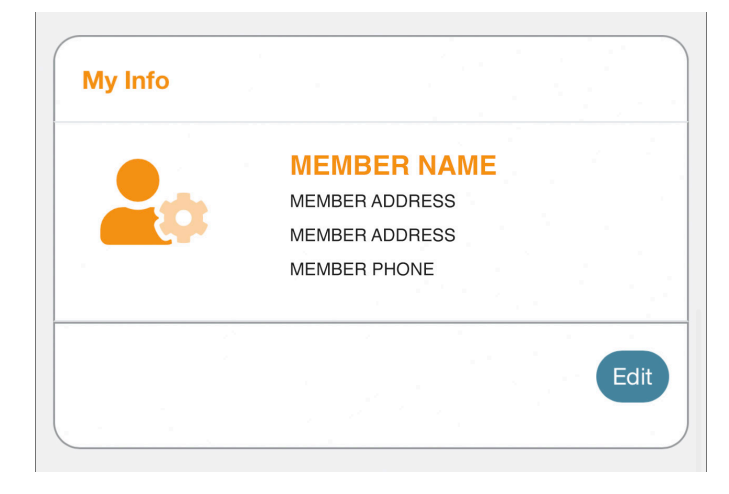

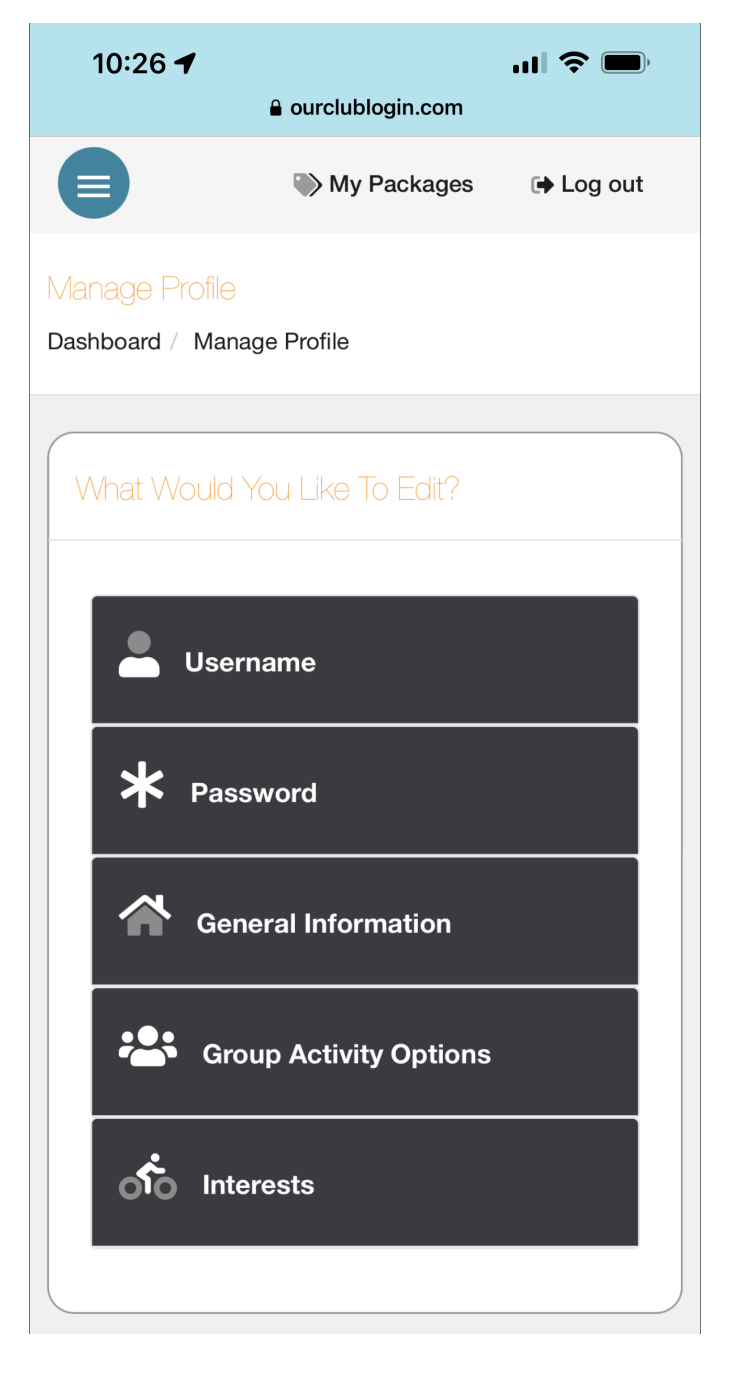

- **STEP 1**: Open the Woodside app.
- **STEP 2**: Follow the instructions listed for How to Log In.
- **STEP 3**: Scroll down to the section titled My Info. Touch Editt.
- STEP 4: Use the on-screen instructions to make changes to your account.